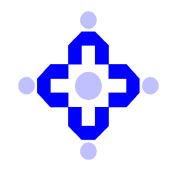

**Central Depository Services (India) Limited** 

#### CDSL/OPS/DP/SYSTM/2023/479

August 10, 2023

### LAUNCH OF WEBCDAS CDAS NEW PLATFORM

In view of continuous effort to upgrade our systems and enhance user experience, CDSL is pleased to inform you that CDSL has released upgraded version of various module in phased manner. Currently both platforms are functional and working in parallel, wherein two separate icons are visible in RELID application.

DPs/RTAs users are requested to start using new icon (CDSL-NEW) made visible post their RELID login., Further note that the old icon shall be discontinued shortly, and the date of discontinuation will be intimated separately.

Users are requested to kindly note following pointers:

- 1. Silver Light components can be uninstalled from Current Setups once all operations are successfully carried out using new platform.
- 2. Users can now make Chrome and Edge as default browsers, and use of internet explorer can be discontinued.
- 3. Windows OS 10 and above can be used for accessing WEBCDAS application.
- 4. Users using Google Chrome browser are requested to refer Annexure A which shall help to configure Reports module. Please ensure that domain user is given Administrator rights at the time of installation / configuring Report Module.
- 5. The DP shall ensure that "Acrobat Reader Software" and a suitable Anti-Virus Software should be installed at the work- stations where CDAS application would be used.

The DPs / RTAs should inform CDSL, if any loss or failure of connectivity between DPs / RTAs and CDSL. In case of interruption of Depository Services at the DP, the respective DP should lodge their request for contingency arrangements at CDSL helpdesk.

DPs / RTAs are advised to note the above-mentioned system changes and start using new icon (CDSL-NEW).

sd/-

#### Nilesh Shah Asst. Vice President - Operations

WebCDAS Configuration for Reports Module

# Contents

| Inst | ructions for Running CDASWEB Reports Module     | . 3 |
|------|-------------------------------------------------|-----|
| 1.   | Browser Setting for Windows Module Auto release | . 4 |
| 2.   | DP Configuration - DBA Module                   | 6   |
| 3.   | Windows 10 and above Pre-requisite              | . 8 |
| 4.   | PDF Font Register                               | 9   |

## Instructions for Running CDASWEB Reports Module

**Step 1**. Go to "**1**. **Browser Setting for Windows Module Auto release** "for browser settings instruction.

For Google Chrome - "Browser settings for Google Chrome.doc"

Step 2. After Completion of above step, go to "2. DP Configuration - DBA Module".

User can set DP Configuration like Download Details, Allowed IP Address Details, Signature Details in DBA Module by following instruction in "DP Configuration In DBA module.doc". This is required for new DP installation.

Step 3. After completion of above step, go to "3. Windows 10 and above **Pre-requisite**" by following instructions. This is required for new machine installation.

**Step 4**. After completion of above step, go to "**4**. **PDF Font Register** "by following instructions. This is required for new machine installation.

# 1. Browser Setting for Windows Module Auto release

Go to the URL path

https://chrome.google.com/webstore/detail/clickonce-for-googlechro/kekahkplibinaibelipdcikofmedafmb/related?hl=en-US

| Home → Extensions →          | ClickOnce for Google Chrome            |                           |                               |                                    |
|------------------------------|----------------------------------------|---------------------------|-------------------------------|------------------------------------|
| ClickO<br>⊘ menarva<br>★★★★  | nce for Google Ch                      | 0,000+ users              |                               | Add to Chrome                      |
|                              | Overview                               | Privacy practices Reviews | Related                       |                                    |
| Meta4 ClickOnce Launc   ★★★★ | €<br>Windows Remix ClickOn<br>★★★★ \$3 | eFinClickOnce<br>★★★★ 2   | Logalty ClickOnce<br>★★★★ ★ 4 | Panaya Recorder for We<br>★★★★ ★ 6 |

### Click on Add to Chrome

| Add "ClickOnce for Google Chrome"?               |
|--------------------------------------------------|
| It can:                                          |
| Read and change all your data on all websites    |
| Communicate with cooperating native applications |
| Add extension Cancel                             |

Click on Add extension

| C -> C * ClackOnce for Georgie Chrome   chrome-extension///teckahkpilinaabelpdckofmeda/mb/install/plugin.html                                                                                                    | 년 \$ | . * |      | : 1   |
|----------------------------------------------------------------------------------------------------|------|-----|------|-------|
| Click Once for Google Chrome                                                                                                    |      |     |      |       |
| One-time plugin installation steps                                                                                                    |      |     |      |       |
| Step 1 When this page open, automatically dropped file which is placed under the arrow at the page bottom. Now click on the "Keep".   ▲ The place of tax on homy your compute. Dory to the place of under the arrow at the page bottom. Now click on the "Keep".   ▲ The place of tax on hom your compute. Dory to the place of under the arrow at the page bottom. Now click on the "Keep".   Step 2 |      |     |      |       |
| Clack te save the "Clacker's docuge-induced with the test of the program equation. In program equations. In some cases, you may see a security warning dialog, please confirm it.                                                                                                    |      |     |      |       |
| Step 3<br>A message will be shown when the plugin has successfully installed. Then, you can close this page.<br>Clicichice for Google Owner *<br>The plugin was installed<br>successfully!                                                                                                    |      |     |      |       |
| Hooray! Now you can run ClickOnce applications                                                                                                    |      |     |      |       |
|                                                                                                    |      |     |      |       |
| ♦                                                                                                    |      |     |      |       |
| G ClathreforGoog_ere ^                                                                                                    |      |     | Show | all × |

Open Extension & click on **ClickOnceForGoogleChrome.exe.** It will be installed automatically and below message will be displayed.

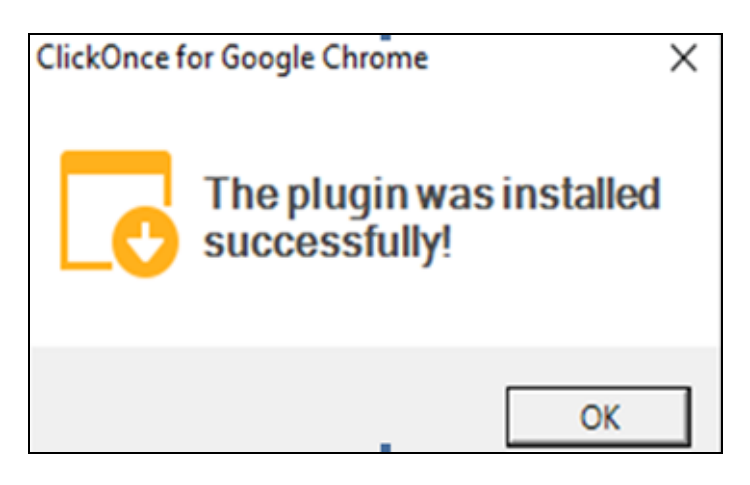

## 2. DP Configuration - DBA Module

This is required for new DP installation.

### DBA Module →Configuration→Setup/Modify →DP Configuration

| urier Information   CGS   Users   Configuration   EOD Declaration   Version Def | talls Nusc Application/Event Security      |             |
|---------------------------------------------------------------------------------|--------------------------------------------|-------------|
| r Conngoration Reenty<br>9 ID                                                   | Central Depository Services (1) Ltd.       |             |
| Download Details                                                                |                                            |             |
| Download Report Shared Path                                                     | \\192.9.28.150\SharedFolder\Report         |             |
| Automatic Download Shared Path                                                  | \\192.9.28.170\cdas                        |             |
| ignature Details                                                                |                                            |             |
| Terration Ball                                                                  |                                            |             |
| Signature Paon<br>Scannino Exe                                                  | Crusign<br>Cr/WINDOWS/SYSTEM32/MSPAINT.PXP |             |
| •                                                                               |                                            |             |
| llowed IP Addresses                                                             |                                            |             |
| Signature Download                                                              | ALL                                        |             |
| Dpconsole                                                                       | ALL                                        |             |
| Reports                                                                         | ALL                                        |             |
| Success Failure Report Path                                                     | C:\Tema                                    |             |
| Signature DB Name                                                               | 192.9.28.180                               |             |
|                                                                                 |                                            |             |
| pload Details                                                                   |                                            |             |
| Automatic Upload Shared Path                                                    |                                            |             |
|                                                                                 |                                            | Commit Carr |

**Download Report Shared Path**  $\rightarrow$  Enter the "Reports" folder path in which all reports will be downloaded from Opconsole and Reports module. It is similar to q:\cdas\Reports folder path that is used in CDAS Windows application

Format should be \\ IP Address\Shared folder name\Reports Ex- \\192.9.28.150\SharedFolder\Report

<u>Signature Path</u>  $\rightarrow$  Enter the local machine folder path for Signature file which is used in online BO setup. It is similar to Vedas.ini file [Signature] section "SignFile=C:\sign"

Ex: - C:\Sign

### **Allow IP Address**

**Signature Download**  $\rightarrow$  Enter the IP Address of that specific machine in which is configured for running Signature Extraction module Ex:- 192.9.28.180

<u>Success Failure Report Path</u>  $\rightarrow$  Enter "C:\Temp ".

This path will be used in future for CDAS WEB Application.

<u>Signature DB Name</u>  $\rightarrow$  Enter the local PC SQL Express name in which IMAGES Database is available which is used in Signature Extraction Module.

Ex: - 192.9.28.180

# 3. Windows 10 and above Pre-requisite

Copy below files into System32 and SysWOW64 folder. This is required for new machine installation.

- VEDAS32.DLL - msvbvm50.dll

## 4. PDF Font Register

This is required for new machine installation.

Step 1 : Double click on PDFFontRegister.reg

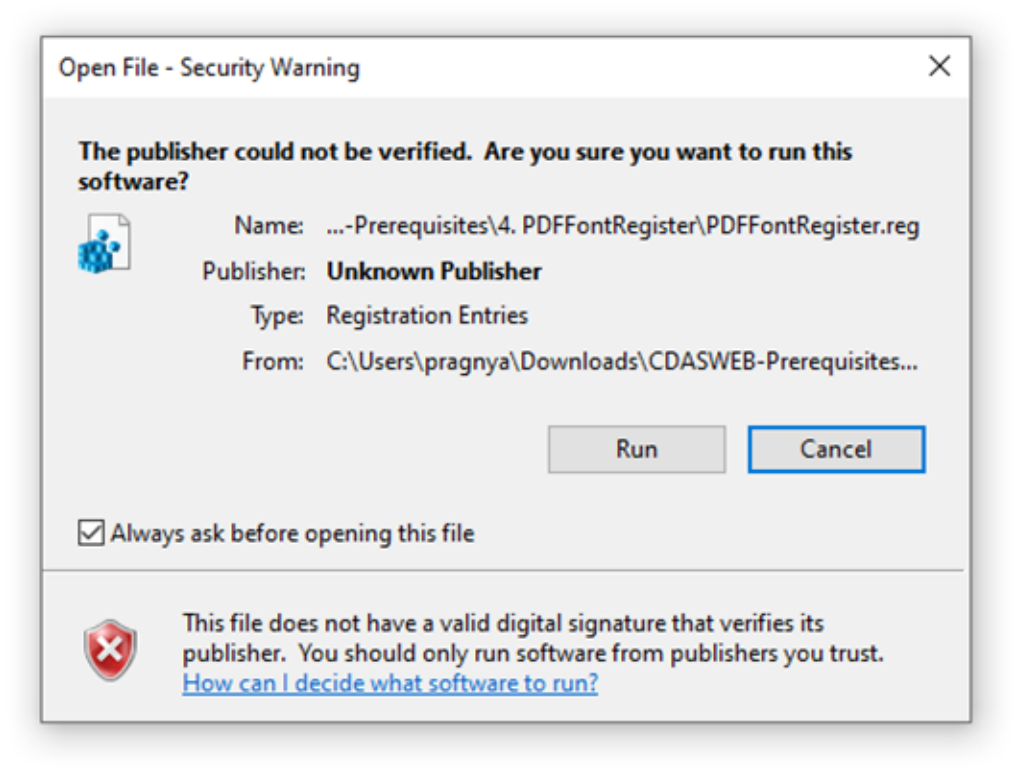

### Step 2: Click on Run

| Registry | y Editor                                                                                                    |
|----------|----------------------------------------------------------------------------------------------------|
|          | Adding information can unintentionally change or delete values and cause components to<br>stop working correctly. If you do not trust the source of this information in<br>C:\Users\pragnya\Downloads\CDASWEB-Prerequisites\CDASWEB-Prerequisites\4.<br>PDFFontRegister\PDFFontRegister.reg, do not add it to the registry.<br>Are you sure you want to continue? |
|          | Yes No.                                                                                                    |

Step 3: Click on Yes

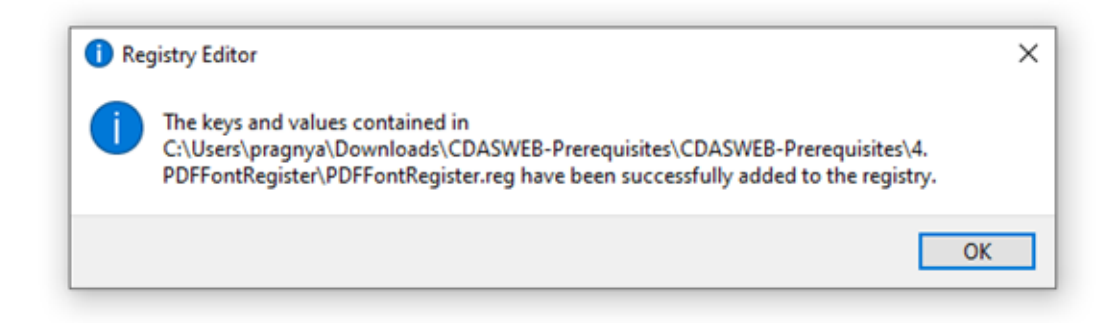